#### **STEP BY STEP GUIDE**

# Tell us your practising intentions for each practising cycle

#### Notes:

The practising cycle for dentists and dental specialists is 1 October – 30 September each year. The practising cycle for all other oral health practitioners is 1 April – 31 March each year.

This is the form you need to complete **before the start** of each practising cycle to indicate your practising intentions:

- Apply for an annual practising certificate
- Apply to have your name retained on the register (but not practise)
- Apply to have your name removed from the register.

Part way through a practising cycle you can change your practising intentions using the following form and guide:

• Request to change your practising intentions part way through a practising year.

You can access the form to tell us your practising intentions in two ways:

- Access from an email link (page 02 of this document).
- Access from the <u>dashboard</u> of your practitioner portal (page 03 of this document).

Once you have started an application, you can save it and it will then appear on your 'In progress' list of applications.

You can return to a form and make changes at any time.

Once you have completed and submitted a form, it will appear on your 'Completed' list of applications (with a PDF file you can download) and remain there for your future reference.

# **Access from email link**

#### Step 01: Email message

You will receive an **email message** from the Dental Council shortly before the start of your annual practising cycle each year.

Open the email and click the 'practitioner portal' link.

#### Dear Joe Bloggs, Dear Joe Bloggs, Your practising intentions we'rexpire on [day/month/year]. Please log in to the practitioner portal o renew. If you have any questions, please contact us by phone (04) 499 4820, or email. Regards Mark Rodgers Registrar Dental Council Phone: +64 4 499 4820 Email: inquiries@dcnz.org.nz

## Step 02: Log in

- 1 Log in to the practitioner portal using your **email address** and **password**.
- If you have forgotten your password, click 'Forgotten your password?' and follow the steps for <u>Reset the password for your practitioner portal</u>.

#### Practitioner portal

| Log   | in                                       |                              |
|-------|------------------------------------------|------------------------------|
| From  | nere you can access our online services. |                              |
| Email |                                          |                              |
|       |                                          |                              |
| Passw | ord                                      |                              |
|       |                                          |                              |
| Log   | Forgotten your password? Wan             | t to apply for registration? |
|       | 1                                        |                              |
|       | 2                                        |                              |
|       |                                          |                              |

## Step 03: Start your application

The form you need to complete will open automatically.

Check your details are correct. If the details on the form are incorrect, please <u>contact us</u>.

Click 'Start your application' and proceed to complete your form.

02

| Welc<br>duction Ir<br>enewal o<br>e Health Pract<br>w Zealand to b<br>s unlawful to p<br>this section, yc<br>• apply for yr | ntentions<br>fyour p<br>itioners Com<br>nold a currer<br>oractise if you<br>ou can: | Fitness to practise<br>practising inter-<br>ant annual practising co<br>u do not hold a currer                         | Declaration<br>entions<br>kct 2003 requires<br>ertificate (APC).<br>nt APC. | Submit                 | ractitioner pra | actising in |
|----------------------------------------------------------------------------------------------------|-------------------------------------------------------------------------------------|----------------------------------------------------------------------------------------------------|-----------------------------------------------------------------------------|------------------------|-----------------|-------------|
| duction Ir<br>enewal o<br>e Health Pract<br>w Zealand to H<br>s unlawful to p<br>this section, yo<br>• apply for y          | f your p<br>f your p<br>nold a currer<br>practise if you                            | Fitness to practise<br>practising inter-<br>appetence Assurance A<br>at annual practising co<br>u do not hold a currer | Declaration<br>entions<br>Act 2003 requires<br>ertificate (APC).<br>nt APC. | Submit                 | ractitioner pra | actising in |
| enewal o<br>e Health Practi<br>w Zealand to H<br>is unlawful to p<br>this section, yo<br>• apply for y                      | f your p<br>itioners Com<br>hold a currer<br>practise if you                        | Fitness to practise<br>practising inter-<br>appetence Assurance A<br>at annual practising co<br>u do not hold a currer | Declaration<br>entions<br>Act 2003 requires<br>ertificate (APC).<br>nt APC. | Submit                 | ractitioner pra | actising in |
| enewal o<br>Health Praction<br>W Zealand to h<br>is unlawful to p<br>this section, you<br>• apply for you                   | f your p<br>itioners Com<br>nold a currer<br>practise if you<br>pu can:             | practising inter-<br>appetence Assurance A<br>at annual practising co<br>u do not hold a currer                        | entions<br>Act 2003 requires<br>ertificate (APC),<br>nt APC.                | every health p         | ractitioner pra | actising in |
| ew Zealand to H<br>is unlawful to p<br>this section, yo<br>• apply for yo                                                   | nold a currer<br>practise if you<br>pu can:                                         | nt annual practising co<br>u do not hold a currer                                                                      | ertificate (APC).<br>nt APC.                                                |                        |                 | -           |
| is unlawful to p<br>this section, yo<br>• apply for yo                                                                      | oractise if you<br>ou can:                                                          | u do not hold a currer                                                                                                 | nt APC.                                                                     |                        |                 |             |
| <ul> <li>this section, yo</li> <li>apply for yo</li> </ul>                                                                  | ou can:                                                                             |                                                                                                    |                                                                             |                        |                 |             |
| <ul> <li>apply for year</li> </ul>                                                                                          |                                                                                     |                                                                                                    |                                                                             |                        |                 |             |
| <ul> <li>indicate the</li> <li>change you</li> <li>request to</li> </ul>                                                    | our APC for<br>at you want<br>ur current pr<br>have your na                         | the next practising ye<br>your name to be retai<br>actising intention dur<br>ame removed from th                       | ar<br>ined on the Regis<br>ring the practising<br>re Register.              | er without pra<br>year | actising        |             |
| his application a                                                                                                    | applies to the                                                                      | e scope/s of practice                                                                                                  | you are already re                                                          | gistered in, as        | shown below     | ι.          |
| andatory quest                                                                                                    | ions are mar                                                                        | ked with an *.                                                                                                    |                                                                             |                        |                 |             |
| oe Bloggs                                                                                                    |                                                                                     |                                                                                                    |                                                                             |                        |                 |             |
| eneral Dental P                                                                                                    | ractice                                                                             |                                                                                                    |                                                                             |                        |                 |             |
| urrent practisin                                                                                                    | g status:                                                                           | Practisin                                                                                                    | g                                                                           |                        |                 |             |
| ualification(s)                                                                                                    |                                                                                     |                                                                                                    |                                                                             |                        |                 |             |
|                                                                                                    |                                                                                     |                                                                                                    |                                                                             |                        |                 |             |

# Access from the dashboard

## Step 01: Log in

- 1 Log in to the practitioner portal using your **email address** and **password**.
- If you have forgotten your password, click 'Forgotten your password?' and follow the steps for <u>Reset the password for your practitioner portal</u>.

| <b>8</b> | Practitioner portal |
|----------|---------------------|
|          |                     |

|    | Login                                                          |
|----|----------------------------------------------------------------|
|    | From here you can access our online services.                  |
|    | Email                                                          |
|    |                                                                |
| Υ. | Password                                                       |
|    |                                                                |
|    | Login Forgotten your password? Want to apply for registration? |
|    |                                                                |
|    | Τ                                                              |

2

#### Step 02: Dashboard tiles

Click the 'Practising intentions' tile.

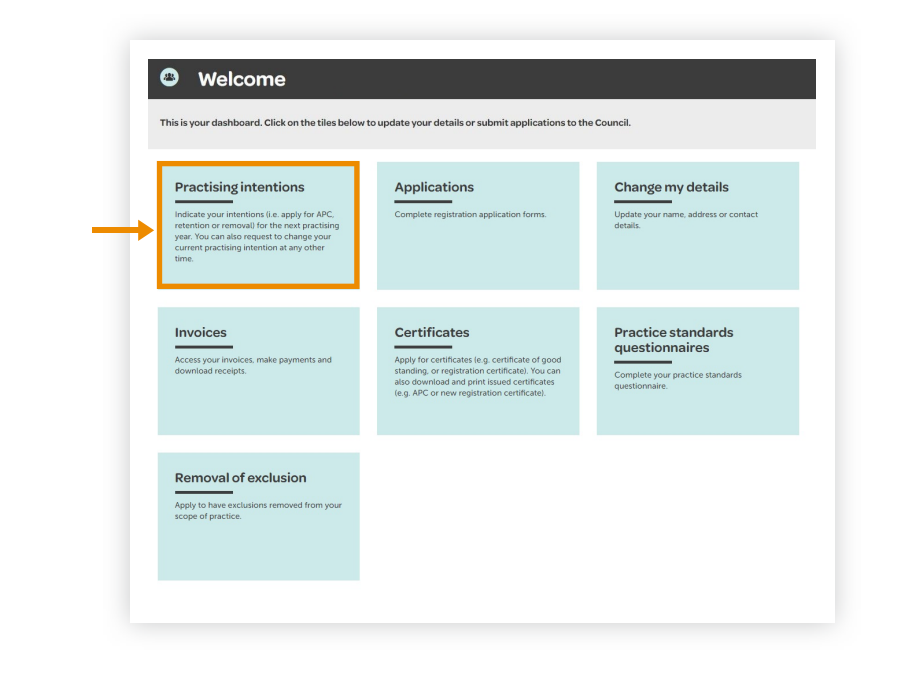

#### Step 03: Practising intentions

 Under the 'In progress' heading, click on the APC application form (the blue link) and proceed to complete your form.

Please <u>contact us</u> if there is no application form listed for you in the list of 'In progress' forms.

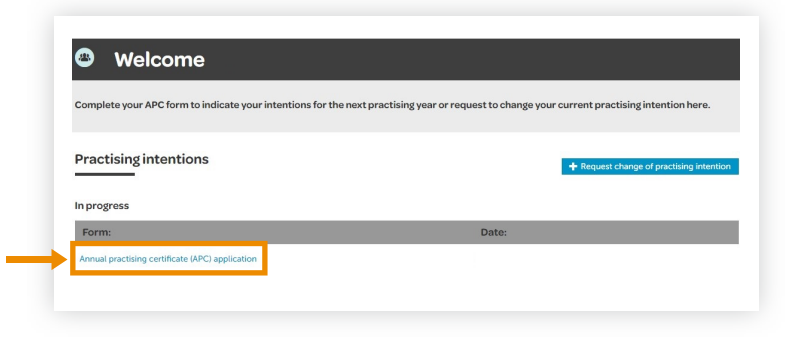

#### Step 04: Start your application

Check your details are correct. If the details on the form are incorrect, please <u>contact us</u>.

Click 'Start your application' and proceed to complete your form.

| Introduction Intentions Fitness to practise Declaration Submit                                                                                                    |
|----------------------------------------------------------------------------------------------------|
| Renewal of your practising intentions                                                                                                    |
| The Health Practitioners Competence Assurance Act 2003 requires every health practitioner practisin<br>New Zealand to hold a current annual practising certificate (APC).                                                                                                    |
| It is unlawful to practise if you do not hold a current APC.                                                                                                    |
| In this section, you can:                                                                                                    |
| <ul> <li>apply for your APC for the next practising year</li> <li>indicate that you want your name to be retained on the Register without practising</li> <li>change your current practising intention during the practising year</li> <li>request to have your name removed from the Register.</li> </ul> |
| This application applies to the scope/s of practice you are already registered in, as shown below.                                                                                                    |
| Mandatory questions are marked with an *.                                                                                                    |
| Joe Bloggs                                                                                                    |
| General Dental Practice                                                                                                    |
| Current practising status: Practising                                                                                                    |
|                                                                                                    |

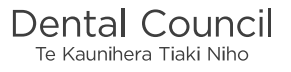